# Grüne München

OV Websites

Anleitung

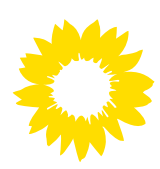

## Inhalt

- 3 Startseite
- 4 Unterseiten
- 5 Personen & Personenlisten
- 6 Veranstaltungen

### Startseite

Auf der Startseite eines OVs stehen die Informationen aus der jeweiligen **"Gliederung"** (Seitentitel 1, Titelbild 2, Begrüßungstext 3, OV-Kontakt 4).

Darunter die "Beiträge" des OVs 5.

In der Seitenleiste die **"Veranstaltungen"** des OVs **6**.

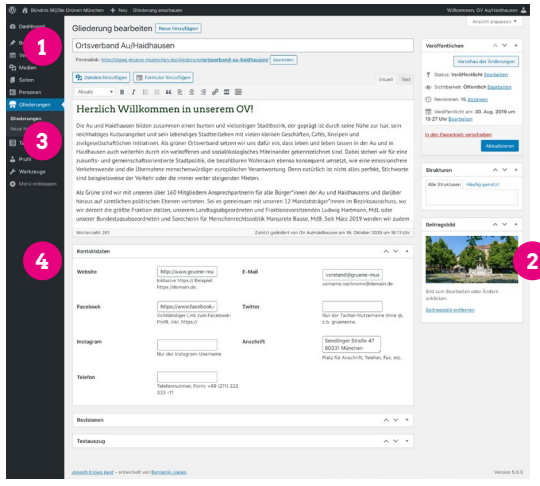

Bearbeitungsansicht Gliederung

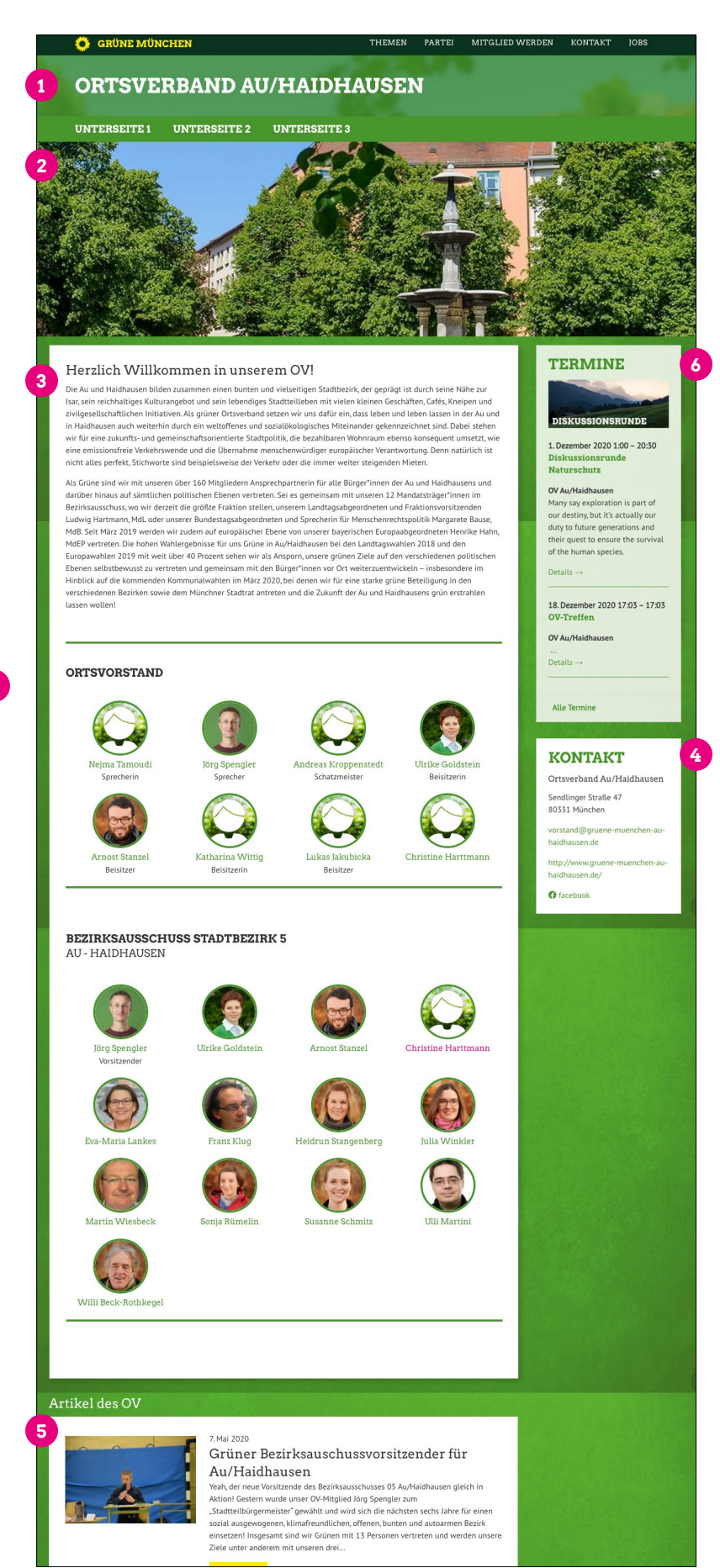

### Unterseiten

OVs können beliebig viele Unterseiten anlegen und verschachteln.

Im Navigationsmenü der Website werden 2 Verschachtelungsebenen angezeigt. Auf Seiten, die nicht im Menü angezeigt werden, kann dennoch im Text verlinkt werden.

Generell sollte bei der Strukturierung darauf geachtet werden, dass nicht zu viele Seiten der ersten Ebene angelegt werden, damit das Menü für die Besucher\*in übersichtlich bleibt.

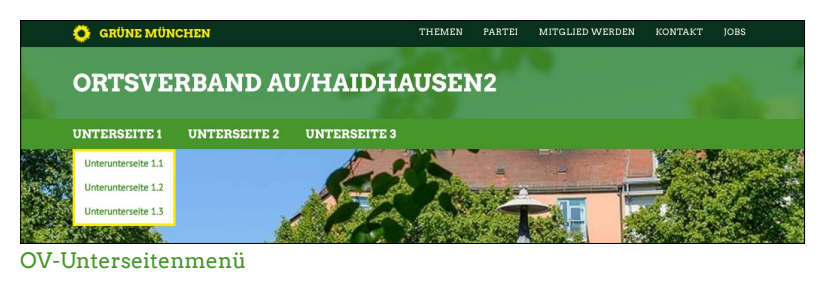

| -        |                            |                                  |                        |                        |                      |                     |                                            |                   |
|----------|----------------------------|----------------------------------|------------------------|------------------------|----------------------|---------------------|--------------------------------------------|-------------------|
| Ø        | 👸 Bündnis 90/Die (         | Grünen München 🕂 Neu             |                        |                        |                      | Wilk                | ommen, OV Au/                              | Haidhausen ,      |
| Ø        | Dashboard                  | Seiten Erstellen                 |                        |                        |                      |                     |                                            |                   |
|          | Beiträge                   | Alle (193)   Meine (9)   Veröffe | entlichte (184)   Entv | würfe (9)   Papierkorb | (1)                  |                     | Seiten o                                   | Surchsuchen       |
|          | Veranstaltungen            | Mehrfachaktionen ~               | Übernehmen             | Alle Daten 💊           | Auswahl einschränken |                     |                                            | 9 Einträge        |
| 91       | Medien                     | Titel                            |                        |                        | Untertitel           | Autor               | Datum                                      |                   |
| Alk      | Seiten •                   | Ortsverband Au/Haidh             | nausen                 |                        |                      | OV<br>Au/Haidhausen | Veröffentlich<br>29.08.2019 u<br>15:53 Uhr | t<br>im           |
| Ers      | Personen                   | — Unterseite 1                   |                        |                        |                      | OV<br>Au/Haidhausen | Veröffentlich<br>23.08.2020 u<br>17:02 Uhr | t<br>Jm           |
|          | Gliederungen<br>TablePress | Unterunterseite 1                | 1.1                    |                        |                      | OV<br>Au/Haidhausen | Veröffentlich<br>17.09.2020 u              | t<br>m 17:17 Uhr  |
| ند<br>بر | Profil                     | Unterunterunt                    | terseite 1.1.1         |                        |                      | OV<br>Au/Haidhausen | Veröffentlich<br>17.09.2020 u              | t<br>m 17:44 Uhr  |
| 0        | Menü einklappen            | Unterunterseite 1                | 1.2                    |                        |                      | OV<br>Au/Haidhausen | Veröffentlich<br>17.09.2020 u              | t<br>m 17:15 Uhr  |
|          |                            | Unterunterseite 1                | 1.3                    |                        |                      | OV<br>Au/Haidhausen | Veröffentlich<br>17.09.2020 u              | t<br>m 17:15 Uhr  |
|          |                            | Unterseite 2                     |                        |                        |                      | OV<br>Au/Haidhausen | Veröffentlich<br>17.09.2020 u              | t<br>m 17:18 Uhr  |
|          |                            | Unterunterseite 2                | 2.1                    |                        |                      | OV<br>Au/Haidhausen | Veröffentlich<br>17.09.2020 u              | t<br>.m 17:18 Uhr |
|          |                            | Unterseite 3                     |                        |                        |                      | OV<br>Au/Haidhausen | Veröffentlich<br>17.09.2020 u              | t<br>m 17:52 Uhr  |
|          |                            | Titel                            |                        |                        | Untertitel           | Autor               | Datum                                      |                   |
|          |                            | Mehrfachaktionen ~               | Übernehmen             |                        |                      |                     |                                            | 9 Einträge        |

Seitenübersicht

Damit eine Unterseite im Menü erscheint, muss sie der richtigen Eltern-Seite zugeordnet werden.

Für Seiten der ersten Ebene ist dies die Seite mit dem Namen des OVs.

Die Zuordnung wird in der Seitenübersicht über die "QuickEdit"-Funktion vorgenommen. (erscheint beim Überfahren mit dem Mauszeiger)

| Seiten Erstellen<br>Alle (194)   Meine (10)   Veröffentlichte (185)   E<br>Mehrfachaktionen V Übernehmen | Entwürfe (9)   Papierkorb (1)<br>Alle Daten v Auswahl einschränken | Ansicht             | anpassen ▼ Hilfe ▼<br>Seiten durchsuchen<br>10 Einträge |
|----------------------------------------------------------------------------------------------------|--------------------------------------------------------------------|---------------------|---------------------------------------------------------|
| Titel                                                                                                    | Untertitel                                                         | Autor               | Datum                                                   |
| Neue Unterseite     Bearbei en   QuickEdit   Patierkorb   Ansch                                          | hauen                                                              | OV<br>Au/Haidhausen | Veröffentlicht<br>18.11.2020 um 14:41 Uhr               |
| Ortsverband Au/Haidbausen                                                                                |                                                                    | OV                  | Veröffentlicht                                          |
|                                                                                                    |                                                                    |                     |                                                         |
| Seiten Erstellen                                                                                         |                                                                    | Ansicht             | anpassen 🔻 Hilfe 🔻                                      |

| Alle (194)   N | teine (10)   Veröffentlichte (185)   Entwürfe (9)   Papierkorb (1) |             |                                                      |       | Seiten durchsuchen |
|----------------|--------------------------------------------------------------------|-------------|------------------------------------------------------|-------|--------------------|
| Mehrfachak     | tionen V Übernehmen Alle Daten V Auswahl eins                      | chränken    |                                                      |       | 10 Einträg         |
| Titel          | Untertitel                                                         |             |                                                      | Autor | Datum              |
| QUICKEDIT      |                                                                    |             |                                                      |       |                    |
| Titel          | Neue Unterseite                                                    | Eltern      | <ul> <li>Hauptseite (keine Übergeordnete)</li> </ul> |       |                    |
| Titelform      | neue-unterseite                                                    | Reihenfolge | Unterseite 1                                         |       |                    |
| Datum          | 18 11-Nov V 2020 um 14 41                                          | Template    | Unterunterseite 1.1<br>Unterunterunterseite 1.1.1    |       |                    |
| Passwort       | - ODER - D Privat                                                  | Status      | Unterunterseite 1.2                                  |       |                    |
|                |                                                                    | Untertitel  | Unterseite 2<br>Unterunterseite 2.1                  |       |                    |
| Abbrecher      | n                                                                  |             | Unterseite 3                                         |       | Aktualisieren      |

QuickEdit-Ansicht einer Seite

### Personen & Personenlisten

OVs können beliebig viele **"Personen"** anlegen.

Das Porträt **1** sollte quadratisch sein und eine Auflösung von mindestens 500×500 Pixeln haben.

Personen können einer oder mehrern "**Abteilun**gen" 2 zugeordnet werden.

Relevant für OVs sind ausschließlich die Abteilung "Ortsvorstand" und die jeweiligen Bezirksausschuss-Abteilungen (benannt "Bezirksausschuss Stadtbezirk O").

Nicht selbst angelegte Abteilungen dürfen nicht verändert oder gelöscht werden.

**Personenlisten** stellen alle Personen einer Abteilung in einer Übersicht dar.

Sie können auf jeder Seite an beliebiger Stelle im Text eingebunden werden. Dies geschieht über einen **Shortcode**.

Für OVs relevant sind folgende zwei Shortcodes:

[personenliste abteilung=ortsvorstand
typ=ovvorstand]

#### [personenliste abteilung=ba-0 typ=ba]

Wird der erste Shortcode (exakt so) auf einer Seite in den Text eingegeben, erscheint an dieser Stelle eine Liste aller Personen, die der Abteilung "Ortsvorstand" zugeordnet wurden. Diese Liste ist nach dem Feld "Sortierung 1" sortiert und enthält die Funktionsbeschreibung aus dem Feld "Funktion 1" **3**.

Wird der zweite Shortcode (nach ersetzen der Ø durch die Nummer des jeweiligen Bezirks) auf einer Seite in den Text eingegeben, erscheint an dieser Stelle eine Liste aller Personen, die der Abteilung des jeweiligen BAs zugeordnet wurden. Diese Liste ist nach dem Feld "Sortierung 2" sortiert und enthält die Funktionsbeschreibung aus dem Feld "Funktion 2" **4**.

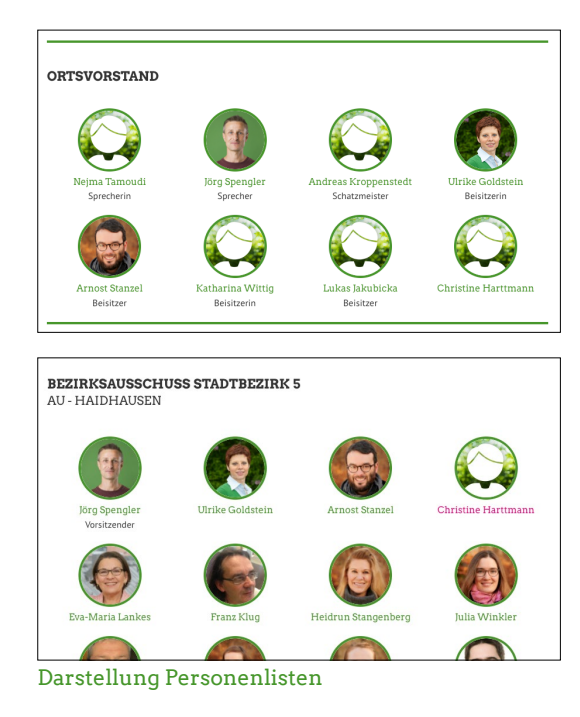

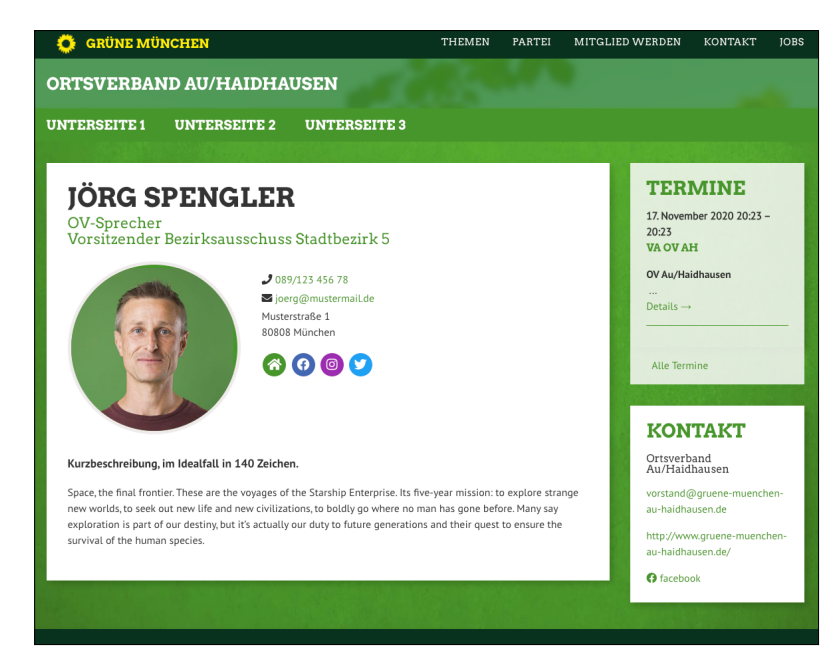

#### Personen-Seite

| indnis 90/Die Gr | ünen München 🕂 Neu Person a       | nschauen                                          |                                 |                                                                            | Willkommen, OV Au/Haidhausen 🚢        |
|------------------|-----------------------------------|---------------------------------------------------|---------------------------------|----------------------------------------------------------------------------|---------------------------------------|
| ard              | Person bearbeiten Neu             | e hinzufügen                                      |                                 |                                                                            | Ansicht anpassen 🔻                    |
|                  | Jörg Spengler                     | Veröffentlichen ^ Y *                             |                                 |                                                                            |                                       |
| ltungen          | Permalink: http://stage.gruene-mu | enchen.de/oerson/joerg-speng                      | ler/ Bearbeiten                 |                                                                            | Vorschau der Änderungen               |
|                  | 💁 Dateien hinzutiinen 🕅 Eon       | Status: Veröffentlicht Bearbeiten                 |                                 |                                                                            |                                       |
|                  |                                   |                                                   |                                 | Visuell Text                                                               | Sichtbarkeit: Öffentlich Bearbeiten   |
|                  | ADSALZ * B I :=                   |                                                   |                                 | ^                                                                          | Revisionen: 3 Anzeigen                |
| nan.             | Space, the final frontier. These  | are the voyages of the Starsl                     | hip Enterprise. Its five-year m | ission: to explore strange new worlds, to seek                             | m Veröffentlicht am: 29. Aug. 2019 um |
|                  | out new life and new civilization | 13:57 Uhr <u>Bearbeiten</u>                       |                                 |                                                                            |                                       |
| gen              | actually our outy to future gen   | In den Papierkorb verschieben                     |                                 |                                                                            |                                       |
| s                |                                   |                                                   |                                 |                                                                            | Aktualisieren                         |
|                  |                                   |                                                   |                                 |                                                                            | [                                     |
|                  |                                   |                                                   |                                 |                                                                            | Abteilungen ^ V *                     |
|                  |                                   |                                                   |                                 |                                                                            | Alle Abteilungen Häufig genutzt       |
| аррен            |                                   |                                                   |                                 |                                                                            | BA-Vorsitz                            |
|                  |                                   |                                                   |                                 |                                                                            | Bezirksausschuss Stadtbezirk 5        |
|                  | Marken and A                      |                                                   | Notice and States and States    | 11 1 1 1 1 1 1 1 1 1 1 1 1 1 1 1 1 1 1                                     | Bezirksausschuss Stadtbezirk          |
|                  | wortanzani: 64                    |                                                   | Zuletzt geandert von u          | W AujHaldhausen am 16. November 2020 um 14-59 Unr                          | Bezirksausschuss Stadtbezirk          |
|                  | Kontaktdaten                      |                                                   |                                 | ~ ~ *                                                                      | 10                                    |
|                  |                                   |                                                   |                                 |                                                                            | Bezirksausschuss Stadtbezirk          |
|                  | Website                           | Inklusive https:// Beispiel:                      | E-Mail                          | joerg@mustermail.de                                                        | - Paratimoy sins yan                  |
|                  |                                   | https://domain.de.                                |                                 | vorname.naciname@domain.de                                                 | Baitsashild A. M. A                   |
|                  | Facebook                          | https://fb.com/muster                             | Twitter                         | muster                                                                     | Beitragsbild A V *                    |
|                  |                                   | Vollständiger Link zum Facebo                     | ook-                            | Nur der Twitter-Nutzername ohne @,                                         |                                       |
|                  |                                   | Profil, inkl. https://                            |                                 | z.b. gruenenrw.                                                            |                                       |
|                  | Instagram                         | (muntus                                           | Anschrift                       | Musterstraße 1                                                             | (A.G.)                                |
|                  |                                   | Nur Instagram-Username                            |                                 | 80808 München                                                              |                                       |
|                  |                                   |                                                   |                                 | Place for Ansentite, Telefon, Pari, etc.                                   |                                       |
|                  | Telefon                           | 089/123 456 78                                    |                                 |                                                                            |                                       |
|                  |                                   | Telefonnummer, Form: +49 (2<br>333 -11            | 11) 222                         |                                                                            |                                       |
|                  |                                   |                                                   |                                 |                                                                            | Rid zum Rescheiten oder Ändern        |
|                  | Infos & Ämter                     |                                                   |                                 | ~ ~ *                                                                      | anklicken.                            |
|                  |                                   |                                                   |                                 |                                                                            | Beitragsbild entfernen                |
|                  | Kurzbeschreibung                  | Kurzbeschreibung, im<br>Idealfall in 140 Zeichen. |                                 |                                                                            |                                       |
|                  |                                   | Kurzbeschreibung, im Idealfall                    |                                 |                                                                            |                                       |
|                  |                                   | in 140 Zeichen.                                   |                                 |                                                                            |                                       |
|                  | Amt/Mandat                        |                                                   | Listenplatz                     |                                                                            |                                       |
|                  |                                   | Sprecherfunktion, o.Ä.                            |                                 | Der Listenplatz, z.B. "02", "10", "43".<br>Mandate werden danach sortiert. |                                       |
|                  |                                   |                                                   |                                 |                                                                            |                                       |
|                  | Wahlkreis                         |                                                   | Link zur Detailseite            | Link zur Detailseite in der Übersicht                                      |                                       |
|                  |                                   | z.B. "Aachen II".                                 |                                 | anzeigen.                                                                  |                                       |
|                  | Sortierung                        |                                                   |                                 |                                                                            |                                       |
|                  |                                   | Sortierung für MA und                             |                                 |                                                                            |                                       |
|                  |                                   | Vorstallo, 2.B. 02, 10, 43.                       |                                 |                                                                            |                                       |
|                  |                                   |                                                   |                                 |                                                                            |                                       |
|                  | UV Funktionen & Sortierungen      |                                                   |                                 | ~ ~ *                                                                      |                                       |
|                  | Funktion 1                        | Sprecher                                          | Sortierung 1                    | 02                                                                         |                                       |
| 3                | (OV-Vorstand)                     | Sprecherin, Beisitzerin                           |                                 | Sortierung für OV-Vorstand, z.B. "02", "10",<br>"42".                      |                                       |
|                  |                                   |                                                   |                                 |                                                                            |                                       |
| 4                | Funktion 2                        | Vorsitzender                                      | Sortierung 2                    | 01                                                                         |                                       |
| J                | (DeZIFKSausschuss)                | Vorsitzende,<br>Fraktionsvorsitzende              |                                 | Sortierung für Bezirksausschuss, z.B. "02",<br>"10", "42".                 |                                       |
|                  |                                   |                                                   |                                 |                                                                            |                                       |
|                  |                                   |                                                   |                                 |                                                                            |                                       |
|                  | Revisionen                        |                                                   |                                 | ~ ~ *                                                                      |                                       |
|                  |                                   |                                                   |                                 |                                                                            |                                       |

#### Bearbeitungsansicht Personen-Seite

### Veranstaltungen

OVs können beliebig viele **"Veranstaltungen"** anlegen, die im Terminkasten in der Seitenspalte **1** und auf der Termin-Übersichtsseite auftauchen.

Notwendige Informationen hierfür sind der Veranstaltungstitel 2, Tag und Uhrzeit 3 sowie Ort ("Event Location") 4 der Veranstaltung.

Zudem **muss** jede OV-Veranstaltung der **Event**-**Kategorie "OV" 5** und dem jeweiligen **Event Organizer 6** zugeordnet werden.

**Optional** können ein Beschreibungstext **7** sowie ein Anreißertext ("Textauszug", max. 250 Zeichen) **8** sowie ein Beitragsbild (Querformat!) **9** hinzugefügt werden.

Wird kein Anreißertext angegeben, erscheint in den Terminübersichten eine automatisch abgeschnittene Version des Beschreibungstextes.

#### Veranstaltungsorte

Vor dem Anlegen neuer Veranstaltungsorte bitte unbedingt prüfen, ob der Ort nicht schon existiert.

Das Feld "Titelform" kann frei gelassen werden. Das Feld "Postleitzahl" muss ausgefüllt werden, damit die Karte dargestellt werden kann. Informationen zur ÖPNV-Erreichbarkeit in der Beschreibung sind hilfreich.

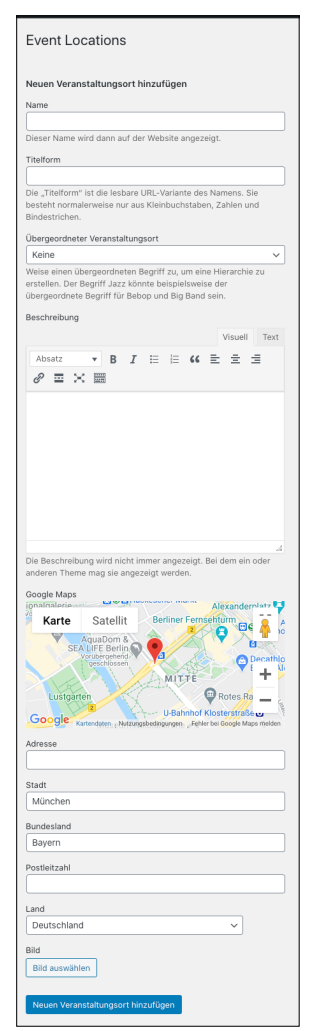

Bearbeitungsansicht Veranstaltungsort

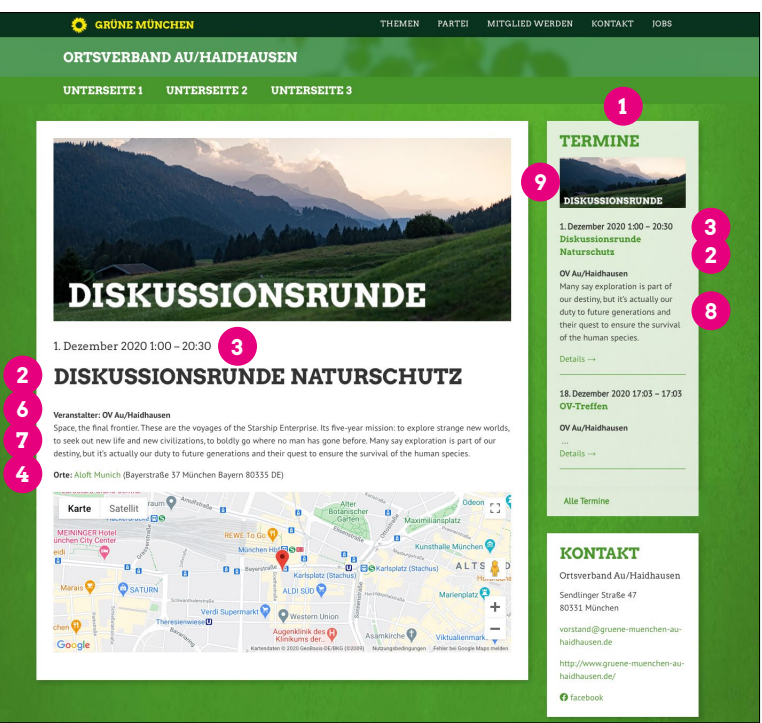

### Veranstaltungs-Seite

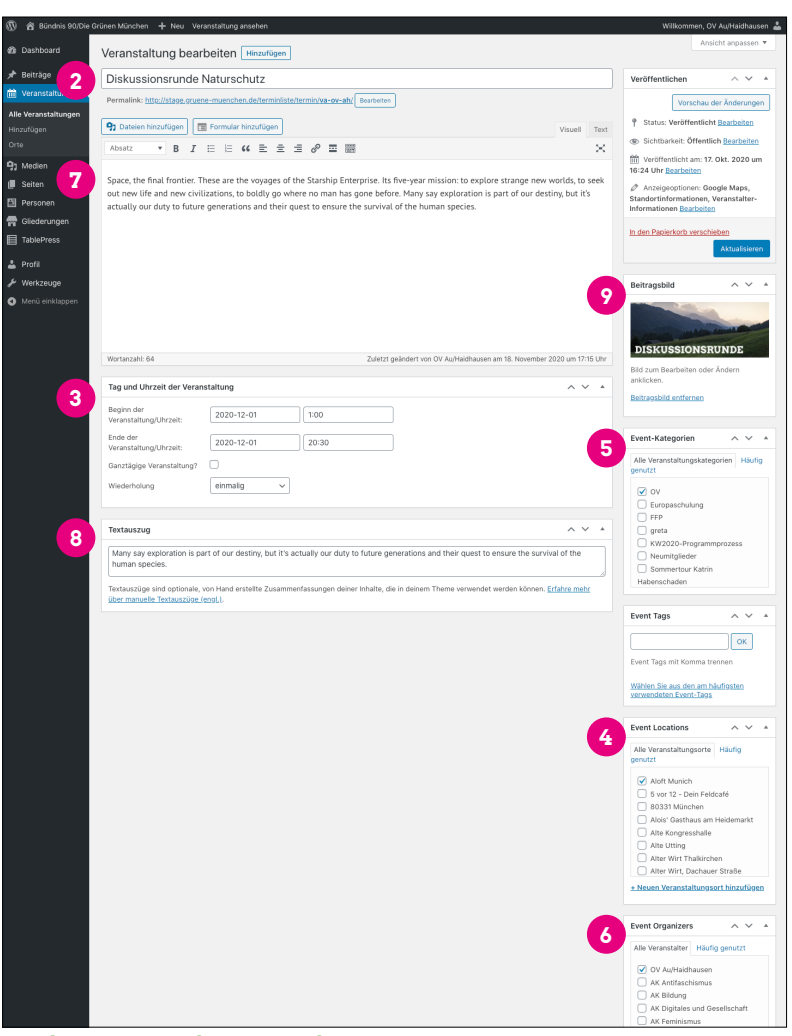

Bearbeitungsansicht Veranstaltung

### Noch Fragen?

Anna Schmidhuber anna.schmidhuber@gruene-muenchen.de